设备 ID 其实是个 3D creator 切片软件激活码,有了它才可以对你的电脑授权使用,然后你才可以激活切片软件,对你的机器进行切片打印。

通俗来讲,我们每款设备都有独一无二的设备验证码,如果要使用切片软件就 必须激活设备验证码。这个验证码是针对每个用户独立拥有的,由公司 为自家设备免费提供。

一般情况下光固化的 ID 获得途径有两种,如果电脑有网络的情况下可以通过在线激活,还有一种是电脑无网络激活。

本次教程主要针对的是在线激活,如果您是无网络激活的情况下可以联系我们 的工作人员协助,使用 Key 文件激活,可在输入打印机 ID 后选择 Key 文件激 活→生成申请文件。将生成的.req 文件发送给我们,我们将为您提供.skey 注 册文件,在浏览文件中选择.skey 文件即可进行注册。

下面是在线激活的激活方式,按照提示输入信息即可注册成功。

设备开机找到版本信息

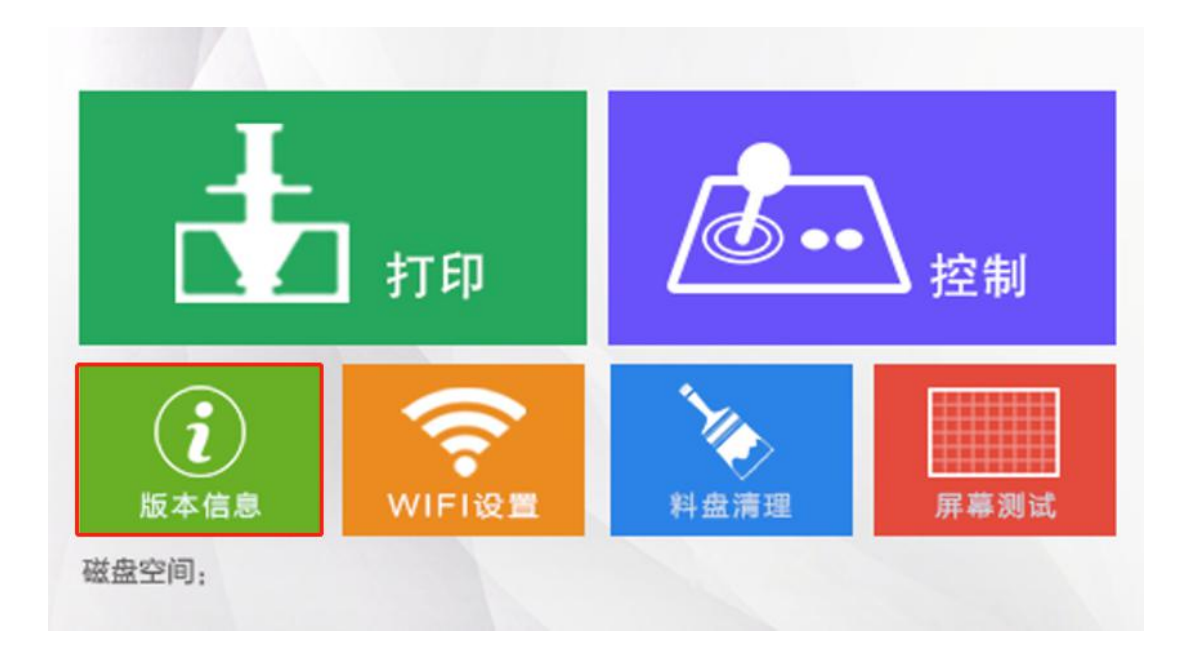

# 记住下面的 ID 激活码

| +   | 版本信息           |
|-----|----------------|
|     | 系统: 3D Creator |
|     | 软件版本:          |
| [ĵ] | ID: HUKHARH    |
| [   | <b>⇔</b> 中/En  |

打开我们的软件

把设备上的 ID 激活码复制到软件上的设备 ID

| x= xū     | LD003 | •             |       |              |     |  |
|-----------|-------|---------------|-------|--------------|-----|--|
| 殳备ID:     |       |               | 如何找到设 | 备ID          |     |  |
| 數活        |       |               | un.   | -            |     |  |
| ◉ 在线激活    |       |               |       | 激活           |     |  |
| ○ Key文件激活 |       | <b>水</b> 武田注文 | 04    | 这42°的"千·六·// | 1   |  |
|           |       | 工阀中间入         |       | 加速制成构成计      | 1 ( |  |
| 1         |       |               |       |              |     |  |
| 2         |       |               |       |              |     |  |
| 3         |       |               |       |              |     |  |
| 4         |       |               |       |              |     |  |
| 5         |       |               |       |              |     |  |
|           |       |               |       |              |     |  |

# 切换打印机的型号

# 打印前要检查好打印机的型号是否正确

| 🕸 3I           | D Creator                            | Slicer |                   |            |                                                                          |                   |                                               |
|----------------|--------------------------------------|--------|-------------------|------------|--------------------------------------------------------------------------|-------------------|-----------------------------------------------|
| 文件             | 编辑 初                                 | 图相     | 型工具               | 模型动作       | 支撑工具 ラ                                                                   | ŧŦ                |                                               |
| <b>王</b><br>新建 | 1000<br>1000<br>1000<br>1000<br>1000 | 保存     | <mark>し</mark> 切片 | が<br>自动添加支 | (2)<br>(第)<br>(第)<br>(第)<br>(第)<br>(第)<br>(第)<br>(第)<br>(第)<br>(第)<br>(第 | 。<br>長出打印         | 001<br>切换打印机型号                                |
|                |                                      |        | 1                 |            |                                                                          |                   |                                               |
| 观              | !察视角<br>                             |        |                   |            |                                                                          |                   |                                               |
|                | 」 次部                                 |        |                   |            |                                                                          |                   |                                               |
|                | ≚ 底部                                 |        |                   |            |                                                                          |                   |                                               |
|                | 🔹 左                                  |        |                   |            |                                                                          |                   |                                               |
|                | ▶ 右                                  |        |                   |            |                                                                          |                   |                                               |
|                | 📩 前                                  |        |                   |            |                                                                          |                   |                                               |
|                | 👛 后                                  |        |                   |            |                                                                          |                   |                                               |
| 模              | 型动作                                  |        |                   |            |                                                                          |                   |                                               |
| +              | 移动                                   |        |                   |            |                                                                          |                   | $\times \times \times \times \gg$             |
| 35             | 缩放                                   |        |                   |            |                                                                          | $\langle \rangle$ | $\langle \times \times \times \times \rangle$ |
| э              | 垂直違转                                 |        |                   |            | <                                                                        | X                 | $\times$                                      |
|                |                                      |        |                   |            | and the                                                                  |                   |                                               |

### 添加模型

选择 stl 格式的模型,还能编辑模型数量、自动排版和合并模型

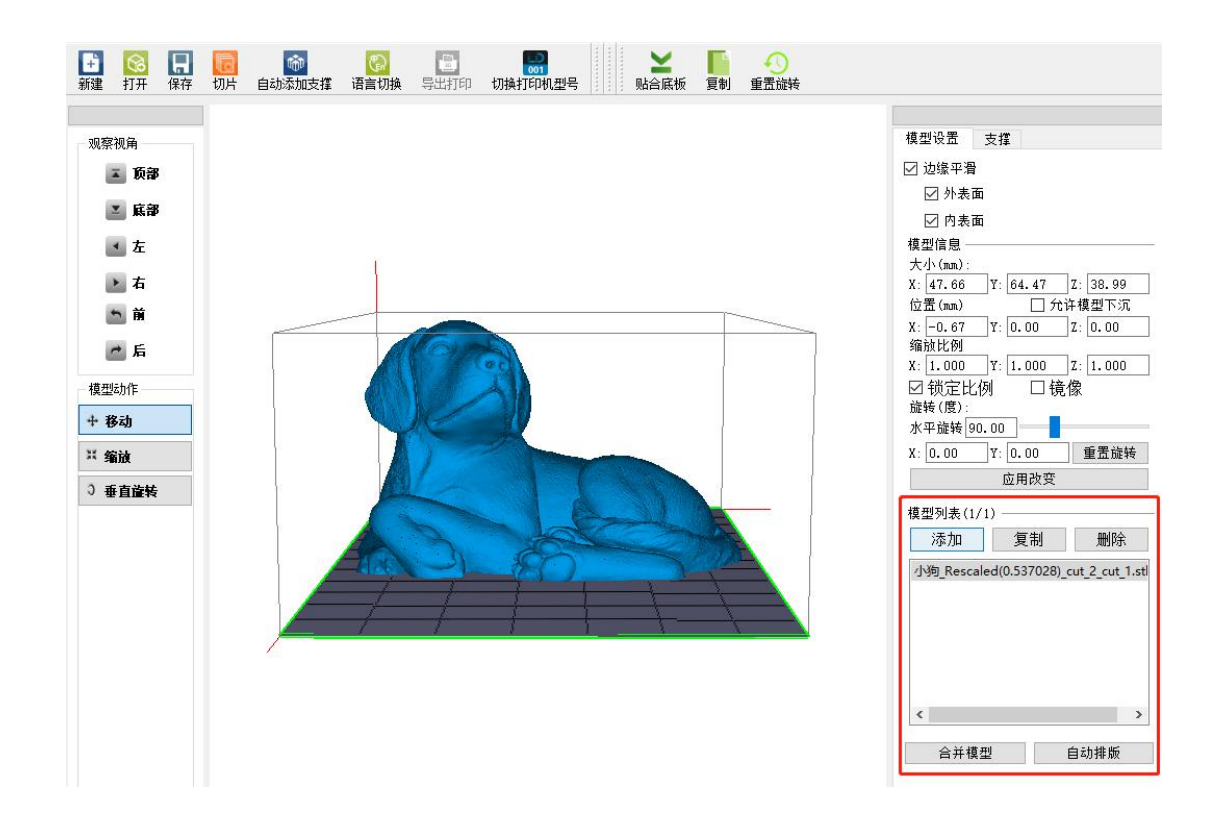

### 查看视图

| 計         図         目           新建         打开         保存 | ○ ● ● ● ● ● ● ● ● ● ● ● ● ● ● ● ● ● ● ● |                                                                                                    |
|----------------------------------------------------------|-----------------------------------------|----------------------------------------------------------------------------------------------------|
|                                                          |                                         | 模型设置 支撑 夕边缘平滑 分未面 内表面 模型信息 大小(mn): X: 47.66 Y: 64.47 Z: 38.99 位置(m) ① 允许模型下沉 X: 0.00 Y: 0.00 Z: 0.00 编就比例 X: 0.00 Y: 1.000 Z: 1.000 公 锁定比例 □ 镜像 旋转(度): 水平磁转 90.00 ▲ X: 0.00 Y: 0.00 重置旋转 应用改变 模型列表(1/1) 添加 复制 删除 (小海,Rescaled(0.537028)_cut_2_cut_1.st) 《 本種型 自約排版 |
|                                                          |                                         | 日开读室 日幼排放                                                                                                    |

### 修改模型信息

可以进行移动、缩放、大小、旋转功能,还可以让模型下沉。

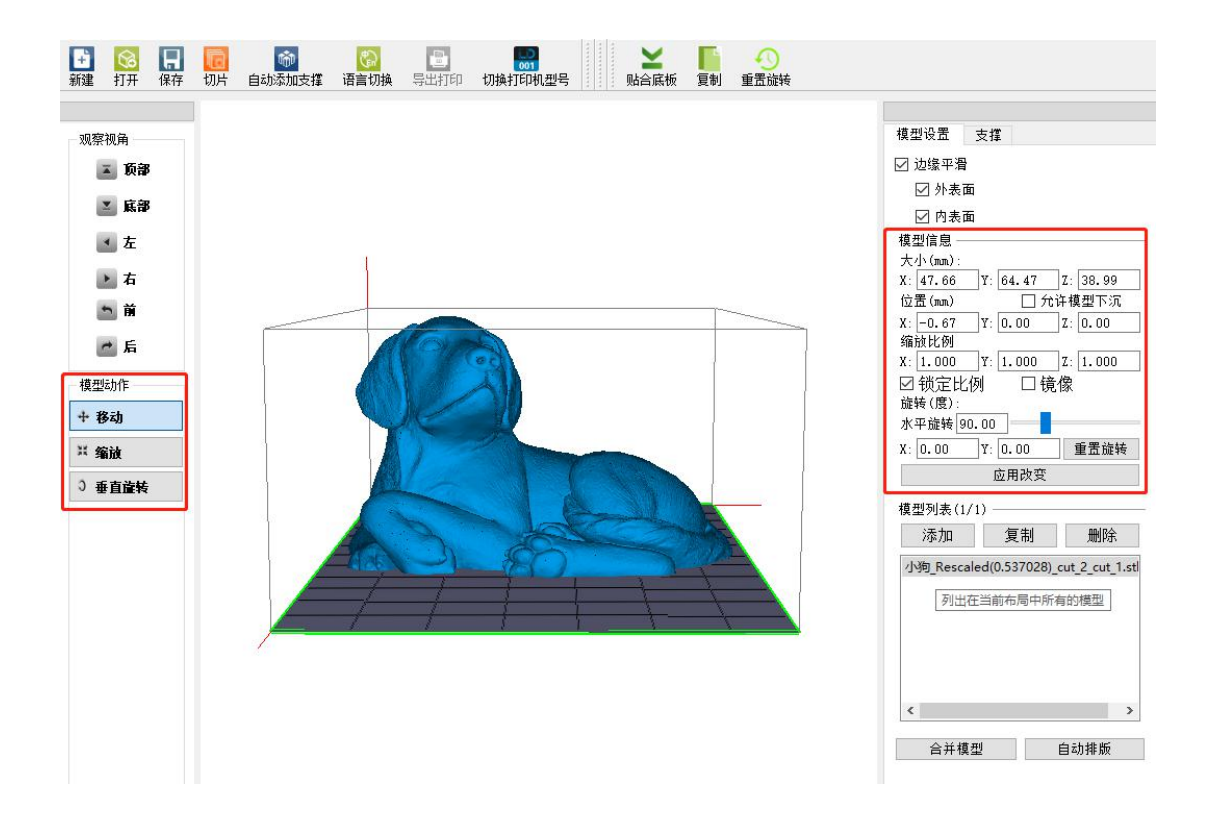

新功能边缘平滑

开启这个功能可以让你的模型打印更加的光滑。

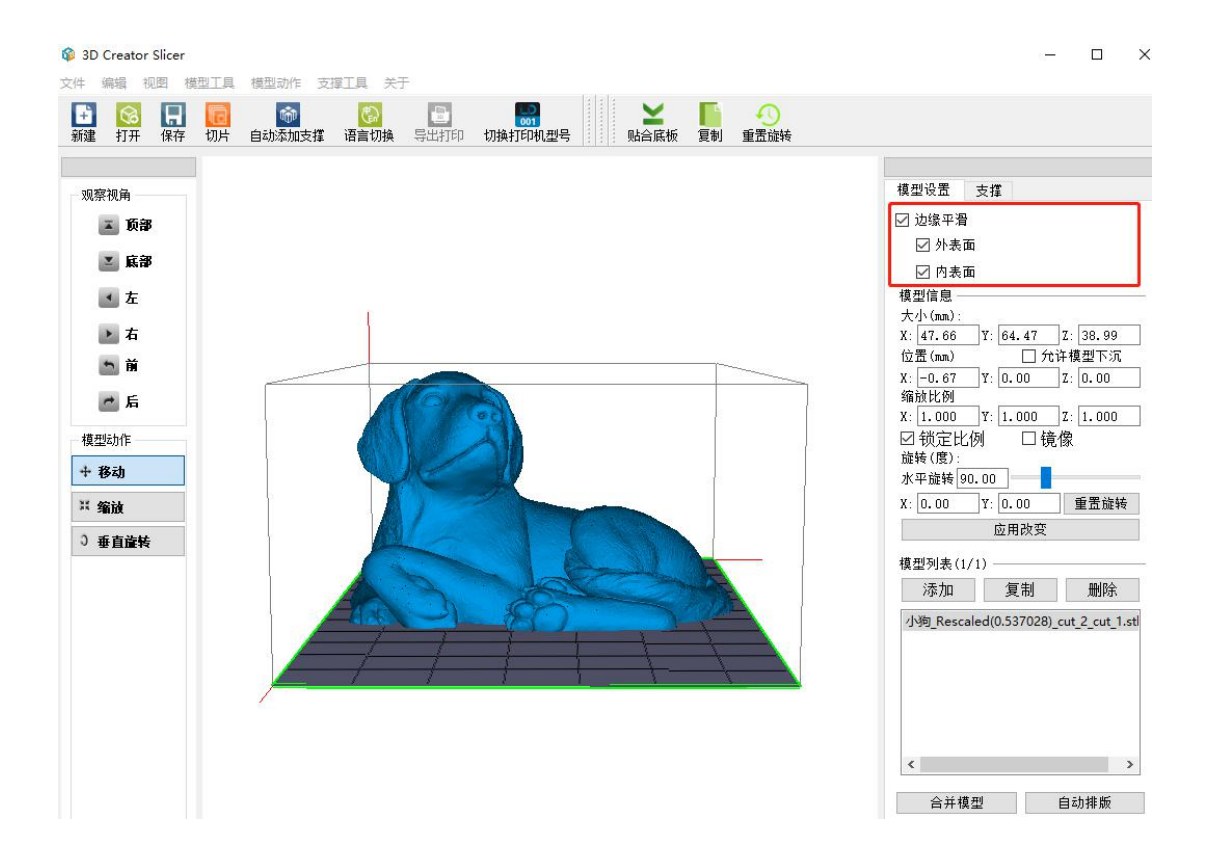

### 快速选择此面朝底

### 可以直接右键点击你要作为底面的位置。

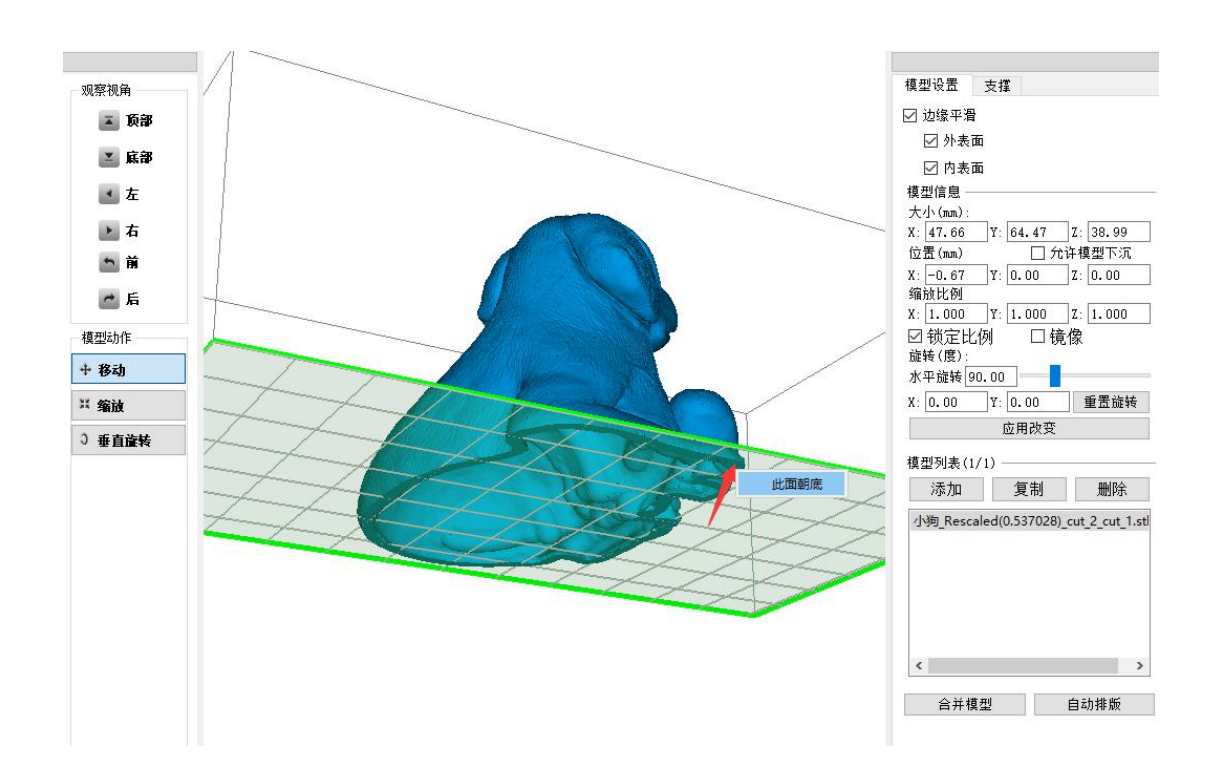

选择底板

底板对于一些底部接触面积小,或者结构不稳定的来说就需要增加底板

可以编辑底板的样式、大小和厚度。

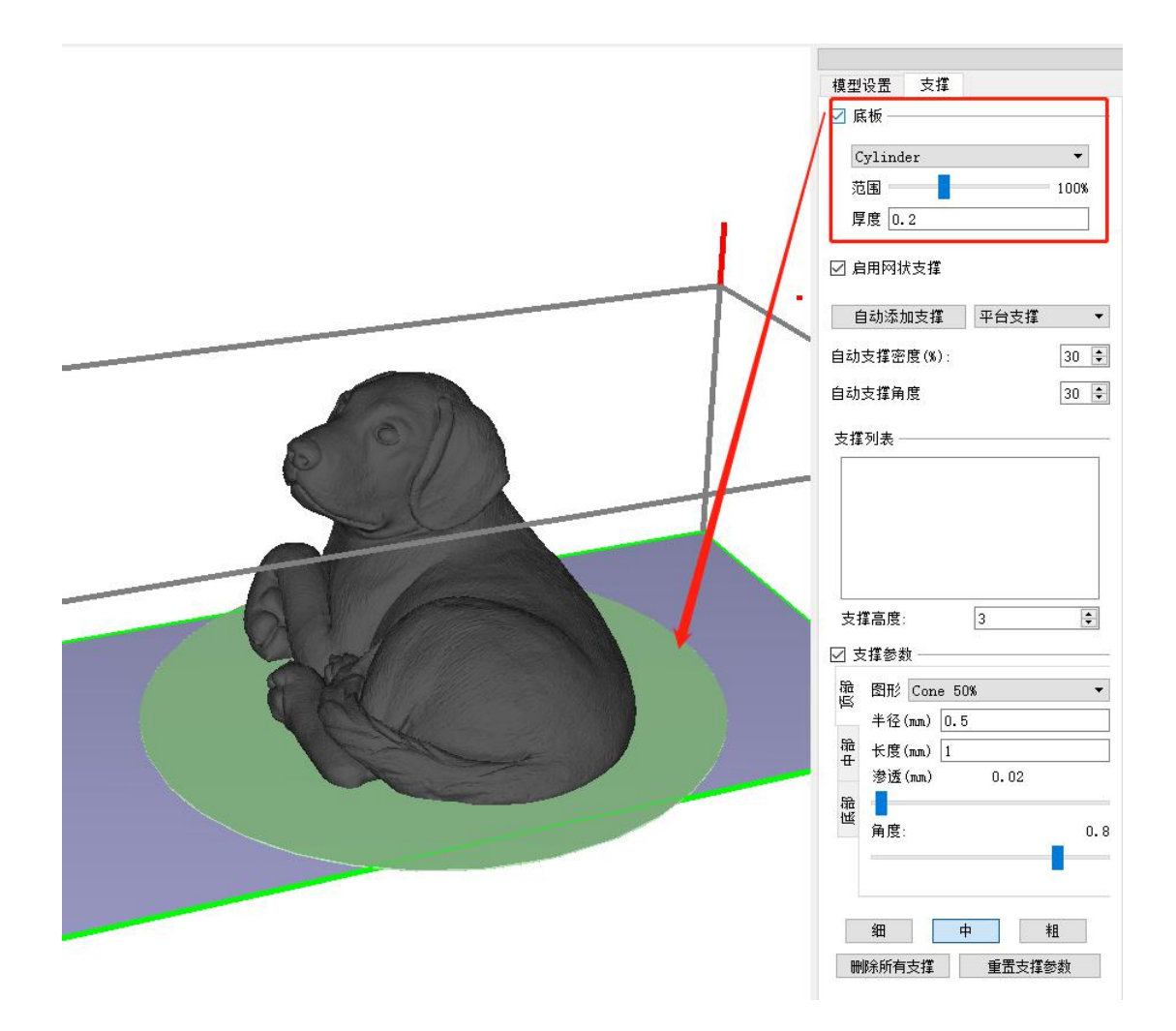

#### 自动添加支撑和参数设置

有些新手不太懂加支撑的可以用自动支撑,先尝试一下别人怎么加支撑的。

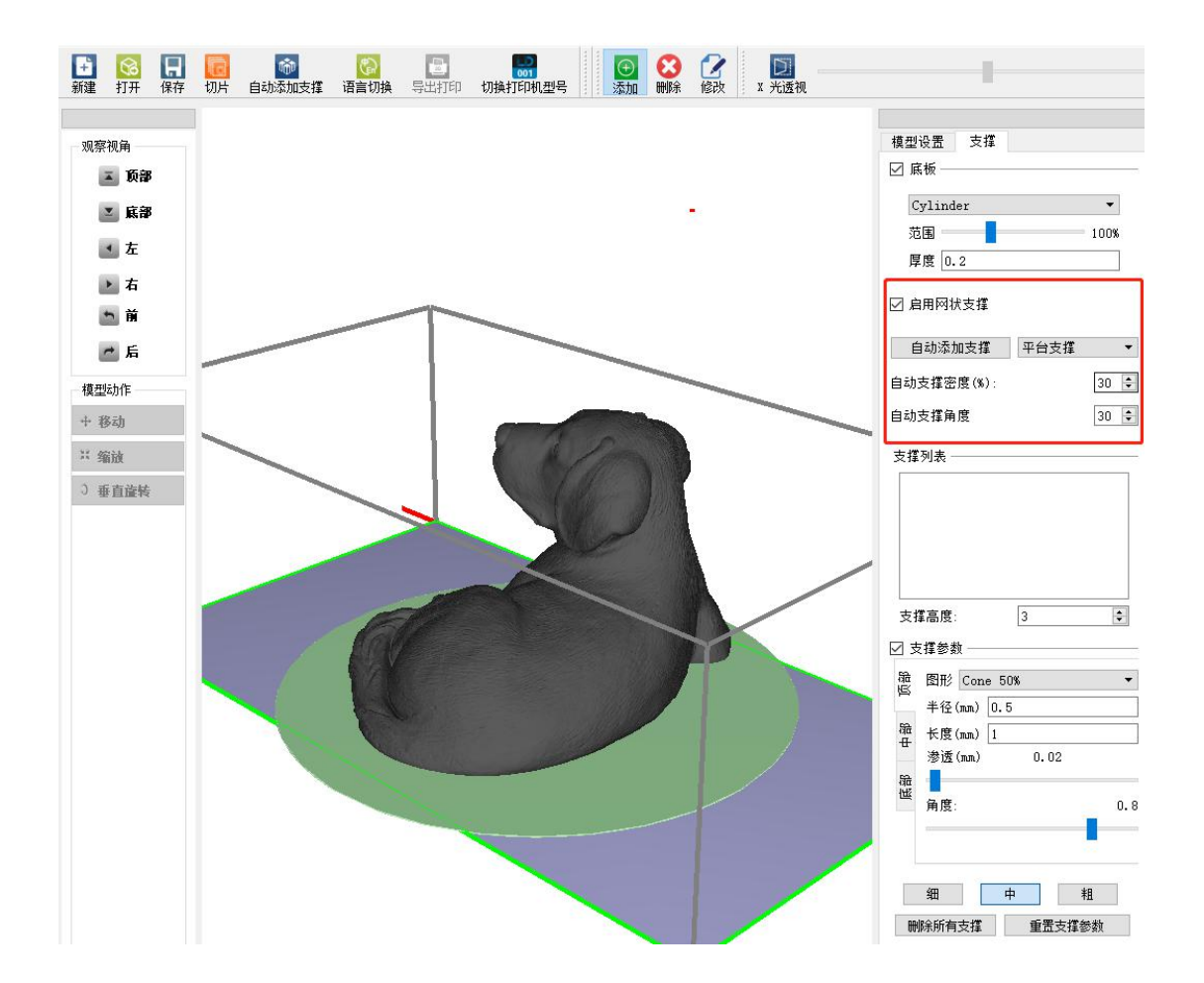

### 支撑高度

选择支撑的时候大家要注意看清楚,模型如果不需要抬高改成0。

如果你选择的底面不想全部贴合底面,需要在底面添加支撑,记住底面要足够支撑面 积撑起模型。

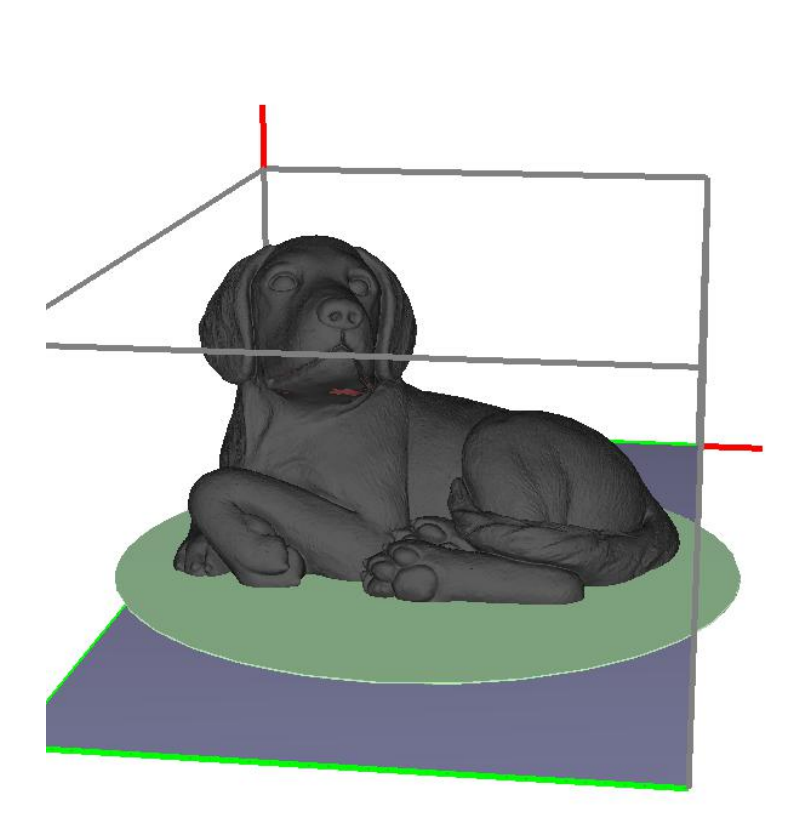

| ie<br>了 lá                                                                                           | ∾血<br>K板 ——                                                                                                 | ~1#                                     |                       |          |
|----------------------------------------------------------------------------------------------------|----------------------------------------------------------------------------------------------------|-----------------------------------------|-----------------------|----------|
| C                                                                                                    | ylinde                                                                                                    | r                                       |                       | •        |
| 范                                                                                                    | Ē                                                                                                    |                                         |                       | 100%     |
| 厚                                                                                                    | 度 0.2                                                                                                    | :                                       |                       |          |
| ☑ 扂                                                                                                  | 用网状                                                                                                    | 支撑                                      |                       |          |
| É                                                                                                    | 目动添加                                                                                                    | 支撑                                      | 平台支撑                  | •        |
| 自动                                                                                                   | 支撑密度                                                                                                    | 覂(%):                                   |                       | 30 🗘     |
| 自动                                                                                                   | 支撑角周                                                                                                    | ŧ                                       |                       | 30 🗘     |
|                                                                                                    | -                                                                                                    |                                         |                       |          |
|                                                                                                    |                                                                                                    |                                         |                       |          |
| 5                                                                                                    |                                                                                                    |                                         | 3                     |          |
| 支持                                                                                                   | <b>掌高度</b> :<br>5 揮参劫                                                                                       |                                         | 3                     |          |
| 支援                                                                                                   | <b>掌</b> 高度:<br>「撑参数」                                                                                       |                                         | 3                     | *        |
| 支える                                                                                                  | <b>掌高度:</b><br>[撑参数]<br>图形 [<br>                                                                            | Cone 5                                  | 3                     | •        |
| 支えるので、                                                                                               | <b>掌高度</b> :<br>[揮参数<br>图形<br>半径(m<br>长度(m                                                                  | Cone 5<br>wn) 0.1                       | 3<br>0%<br>5          | ÷        |
| 支援の金田                                                                                                | <b>掌</b> 高度:<br>[<br>[<br>[<br>[<br>[<br>[<br>[<br>]<br>]<br>]<br>]<br>]<br>]<br>]<br>]<br>]<br>]<br>]<br>] | Cone 5<br>ຫາ) [0.1<br>ຫາ) [1<br>ໜາ)     | 3<br>0%<br>5<br>0. 02 | •        |
| 支 了 船 一 船 一 船 一                                                                                      | <b>掌高度</b> :<br>[揮参数]<br>半径 (加<br>米度 (加<br>参透 (加                                                            | Cone 5<br>ຫາ) [0.<br>ຫາ) [1<br>ຫາ)      | 3<br>0%<br>5<br>0. 02 | •        |
| 支援支命の金田の金田の                                                                                          | 富康:<br>「<br>な<br>な<br>な<br>な<br>な<br>い<br>い<br>い<br>い<br>い<br>い<br>い<br>い<br>い<br>い<br>い<br>い<br>い          | Cone 5<br>ແກ.) [0<br>ແກ.) [1<br>ແກ.)    | 3<br>0%<br>5<br>0. 02 | 0.8      |
| 支える。「「「」」の「「」」では、「」」の「「」」では、「」」の「「」」では、「」」の「」では、「」」では、「」」では、「」」では、「」」では、「」」では、「」」では、「」」では、「」」では、「」」の | 掌握 器 器 書 (1) 第 器 器 形 径 度 透  ● 日本 代 意  ● 日本 代 書  ● 日本 代 書  ● 日本 代 書  ● 日本 代                                  | Cone 5<br>ໜາ) <u>0.</u><br>ໜາ) 1<br>ໜາ) | 3<br>0%<br>5<br>0.02  | 0.8      |
| 支援、支金峰、金金峰、金金峰、金金峰、金金峰、金金峰、金金峰、金金峰、金金峰、金金峰                                                           | 輩高度:<br>置響 揮 图 半 长 滲 ■<br>角度:<br>細                                                                          | Cone 5<br>am) 0.1<br>um) 1<br>um)       | 3<br>0%<br>5<br>0. 02 | €<br>0.8 |

手动添加支撑和参数修改

如果想详细知道手动加支撑技巧,可以查看往期的教程

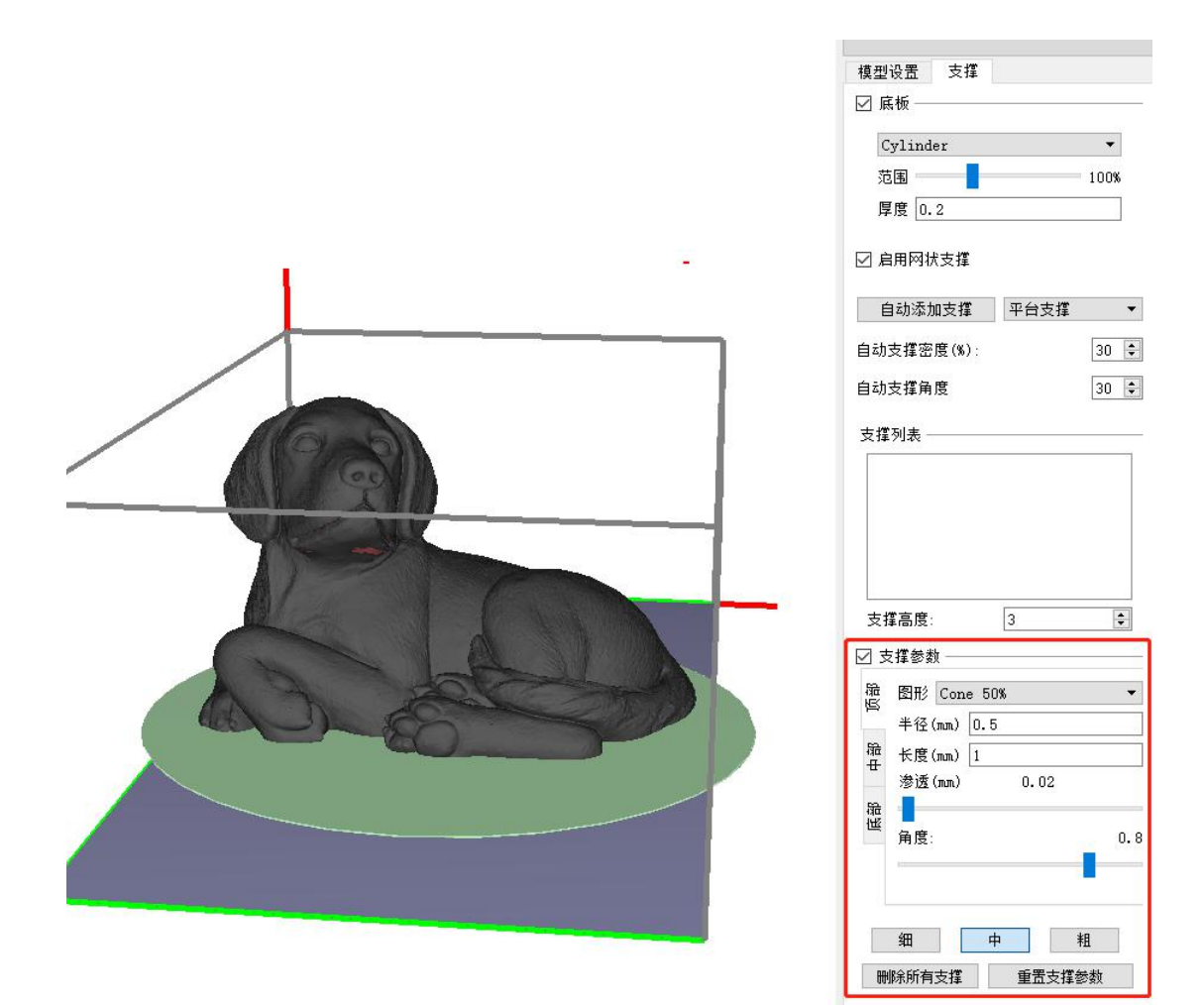